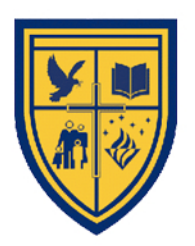

## Sarasas Ektra School

# How to log in to the system

1. Go to www.gmail.com.

- Log in with your Google e-mail account. Your Google e-mail account is your student identification number followed by @ektra.ac.th. For example, **10050@ektra.ac.th**. Then, hit the icon "**Next**".

|                           | Google                                        |
|---------------------------|-----------------------------------------------|
|                           | Sign in                                       |
| 1.                        | Continue to Gmail                             |
| Email or pl<br>10050@     | one -<br>Dektra.ac.th                         |
| Forgot ema                | sil?                                          |
| Not your co<br>Learn more | emputer? Use Guest mode to sign in privately. |
|                           | Next                                          |

Insert the password provided by the school (student identification number + the first three letters of your birth month). The first letter is capital followed by @. For example, 10050Jan@. Then, hit the icon "Next".

| Mr. Dusit Namsai<br>10050@ektra.ac.th ~ | Goo                 | gle          |
|-----------------------------------------|---------------------|--------------|
| Enter your password Forgot password?    | Mr. Dusit           | Namsai       |
| Enter your password                     | 1. 10050@ek         | ttra.ac.th 🗸 |
| Forgot password? Next                   | Enter your password | ⊘            |
|                                         | Forgot password?    | Next         |
|                                         |                     |              |
|                                         |                     |              |

3. Students are required to set up your new password with at least 8 characters. You will need to log in to the system every time with this password. So, make it easy to remember. After this, confirm the password and hit the icon "Next".

|    | Google                                                              |
|----|---------------------------------------------------------------------|
|    | Mr. Dusit Namsai                                                    |
|    | 00 10050@ektra.ac.th ✓                                              |
|    | Create a strong password                                            |
| 1  | Create a new, strong password that you don't use for other websites |
|    | Create password                                                     |
| 2. | At least 8 characters                                               |
|    | Confirm                                                             |
|    | 3. Next                                                             |

4. Now you already been in the system and are ready to work.

| M Inbox (21) - 10050@ektra.ac.th -                                                                       | - 0                      | ×                                           |                |     |
|----------------------------------------------------------------------------------------------------|--------------------------|---------------------------------------------|----------------|-----|
| $\leftrightarrow$ $\rightarrow$ C $\cong$ mail.google.co                                                 | om/mail/u/0/#inbox       |                                             | Q \$           | M : |
| = M Gmail                                                                                                | Q Search mail            | • ⑦ ===                                     | <b>G</b> Suite | M   |
| - Compose                                                                                                | □• C :                   | 1-22 of 22 <                                | > \$           | 31  |
|                                                                                                    | 🗌 📩 Google               | Your Google Account was recovered s         | 7:34 PM        | 0   |
| Inbox 21                                                                                                 | 🗌 😭 wannisa              | Updated invitation: บรรยายเนื้อหา กา 📋      | Apr 7          |     |
| <ul> <li>★ Starred</li> <li>Snoozed</li> <li>&gt; Sent</li> <li>Drafts</li> <li>Mr. Dusit → +</li> </ul> | 🗌 🙀 Miss Wannisa Fuangf. | Class invitation: "Yr.11 วิทยาการคำนว       | Apr 7          | 0   |
|                                                                                                    | 🗌 🚖 Miss Wannisa Fuangf. | Miss Wannisa Fuangfoo added a priva         | Apr 7          |     |
|                                                                                                    | 🗌 ☆ Miss Wannisa Fuangf. | Returned: "แบบฝึกหัด เรื่อง ขนาดภาพ" -      | Apr 7          | +   |
|                                                                                                    | 🗌 😭 Miss Wannisa Fuangf. | New assignment: "แบบฝึกหัด" - Hi Mr         | Apr 7          |     |
|                                                                                                    | 🗌 🚖 Miss Wannisa Fuangf. | New material: "ชุดการเรียนรู้ ที่ 1 : เรื่อ | Apr 7          |     |
|                                                                                                    | 🗌 🙀 Miss Wannisa Fuangf. | Class invitation: "Yr.11 วิทยาการคำนวณ"     | Apr 2          |     |
| No second shots                                                                                          | 🗌 🚖 Miss Wannisa Fuangf. | Miss Wannisa Fuangfoo added a priva         | Mar 25         |     |
| Start a new one                                                                                          | 🗌 🙀 Miss Wannisa Fuangf. | Graded: "แบบทดสอบ เก็บคะแนนครั้งที่         | Mar 25         |     |
| <u> </u>                                                                                                 | 🗌 🙀 Yr11 Academic (Clas. | Class invitation: "Yr.11 วิทยาการคอม        | Mar 24         | >   |
|                                                                                                    |                          |                                             |                |     |

#### 5. Choose Google Application and choose "Classroom".

| M Inbox (21) - 10050@ektra.ac.th - >         | < +                      |                       |                 | -        | - 🗆 ×    |
|----------------------------------------------|--------------------------|-----------------------|-----------------|----------|----------|
| ← → C 🔒 mail.google.co                       | m/mail/u/0/#inbox        |                       | 1               | Q        | ☆ М :    |
| = M Gmail                                    | Q Search mail            |                       | • (?            |          | Suite M  |
| - Compose                                    | □ • C :                  |                       |                 |          |          |
| <u> </u>                                     | 🗌 🏠 Google               | Your Google Ac        | IVI             |          |          |
| Inbox 21                                     | 🗌 ☆ wannisa              | Updated in <b>2</b> . | Account         | Gmail    | Drive    |
| <ul> <li>Starred</li> <li>Snoozed</li> </ul> | 🗌 ☆ Miss Wannisa Fuangf. | Class invitatior      | -               |          |          |
| > Sent                                       | 🗌 🙀 Miss Wannisa Fuangf. | Miss Wannisa F        | Classroom       | Docs     | Sheets   |
| Drafts                                       | 🗌 🙀 Miss Wannisa Fuangf. | Returned: "ແນນ        |                 |          |          |
| 😜 Mr. Dusit - 🛛 +                            | 🗌 🙀 Miss Wannisa Fuangf. | New assignmer         |                 | 31       | 0        |
|                                              | 🗌 🙀 Miss Wannisa Fuangf. | New material: "       | Slides          | Calendar | Chat     |
|                                              | 🗌 🚖 Miss Wannisa Fuangf. | Class invitatior      |                 |          | 8        |
| No recent chate                              | 🗌 🙀 Miss Wannisa Fuangf. | Miss Wannisa F        | Meet            | Sites    | Contacts |
| Start a new one                              | 🗌 🙀 Miss Wannisa Fuangf. | Graded: "แบบห         |                 |          |          |
| https://classroom.google.com/?authuser=0     | 🗌 🚖 Yr11 Academic (Clas. | Class invitation: "   | Yr.11 วิทยาการค | อม       | Mar 24 > |

### 6. Hit the icon "Continue" and "I'm a student".

| Google Classroom<br>Classroom helps classes communicate, save time, and stay organized.<br>Learn more | 2. Pick your role         |
|----------------------------------------------------------------------------------------------------|---------------------------|
| Mr. Dusit Namsai<br>10050@ektra.ac.th                                                                 | IM A STUDENT IM A TEACHER |
| By joining, you age 1 contract information with people in your class. Learn more                      |                           |

#### 7. Hit the icon "Join"

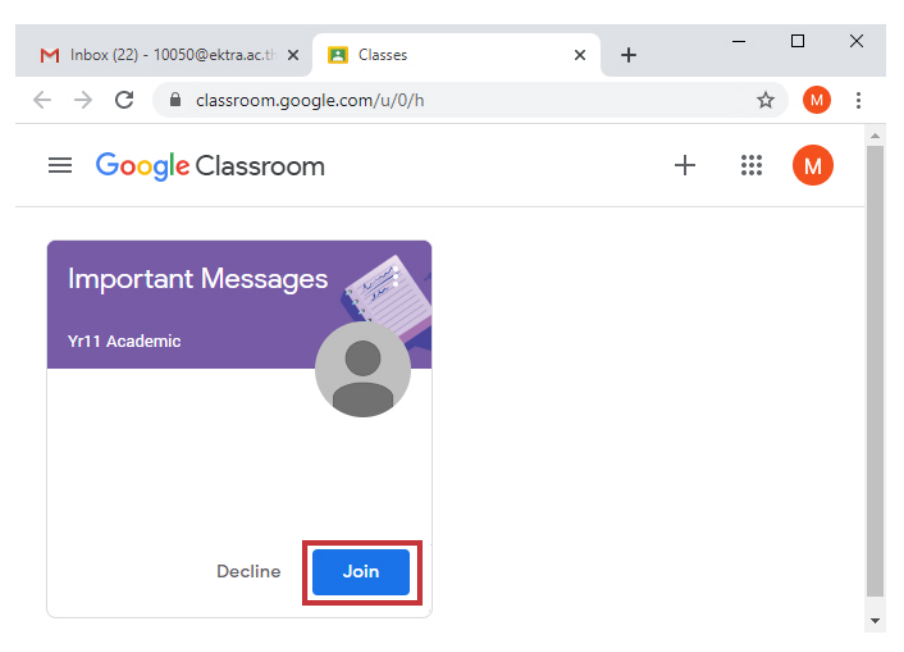

#### 8. Choose the tab "Classwork"

| ≡ Important M | III M Î |           |        |                                          |
|---------------|---------|-----------|--------|------------------------------------------|
|               | Stream  | Classwork | People |                                          |
| Importar      | nt Mes  | sages     |        | 2 10 10 10 10 10 10 10 10 10 10 10 10 10 |

9. Choose "content files" to study lessons' details.

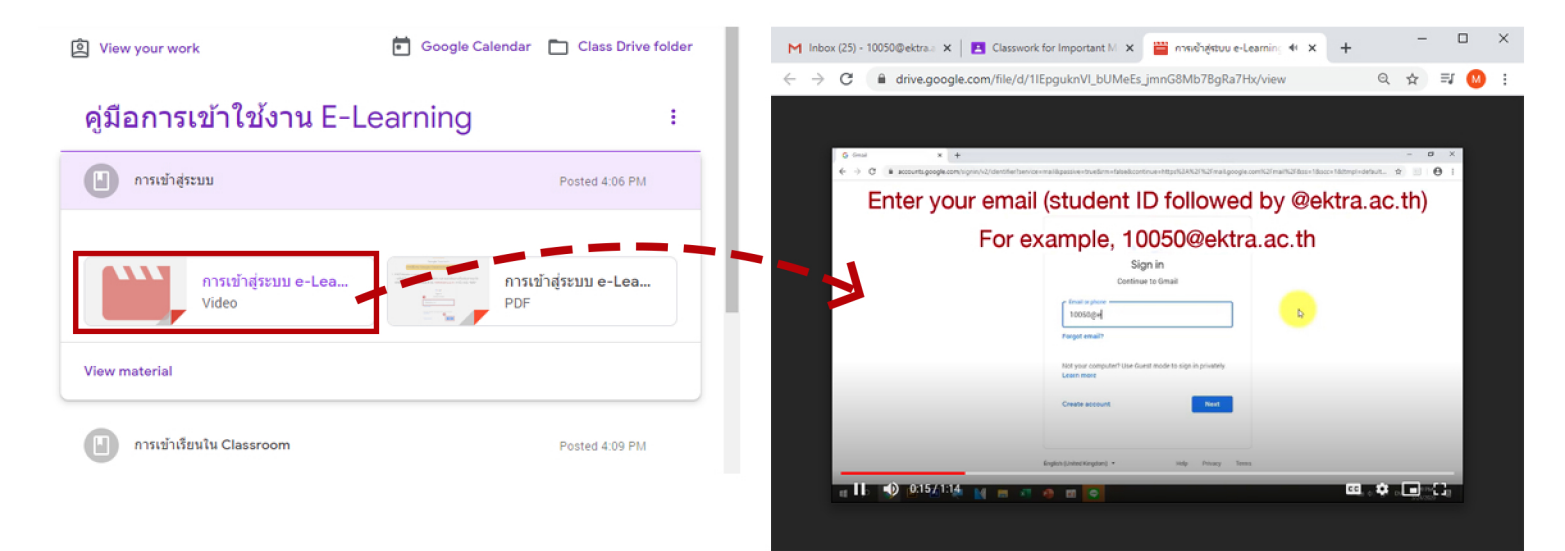

หากพบปัญหาในการใช้งาน สามารถสอบถามได้ที่ Should you have any difficulties using the program, please contact us at Email : it.support@ektra.ac.th / Inbox facebook : Ektra Activites